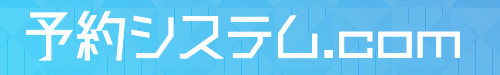

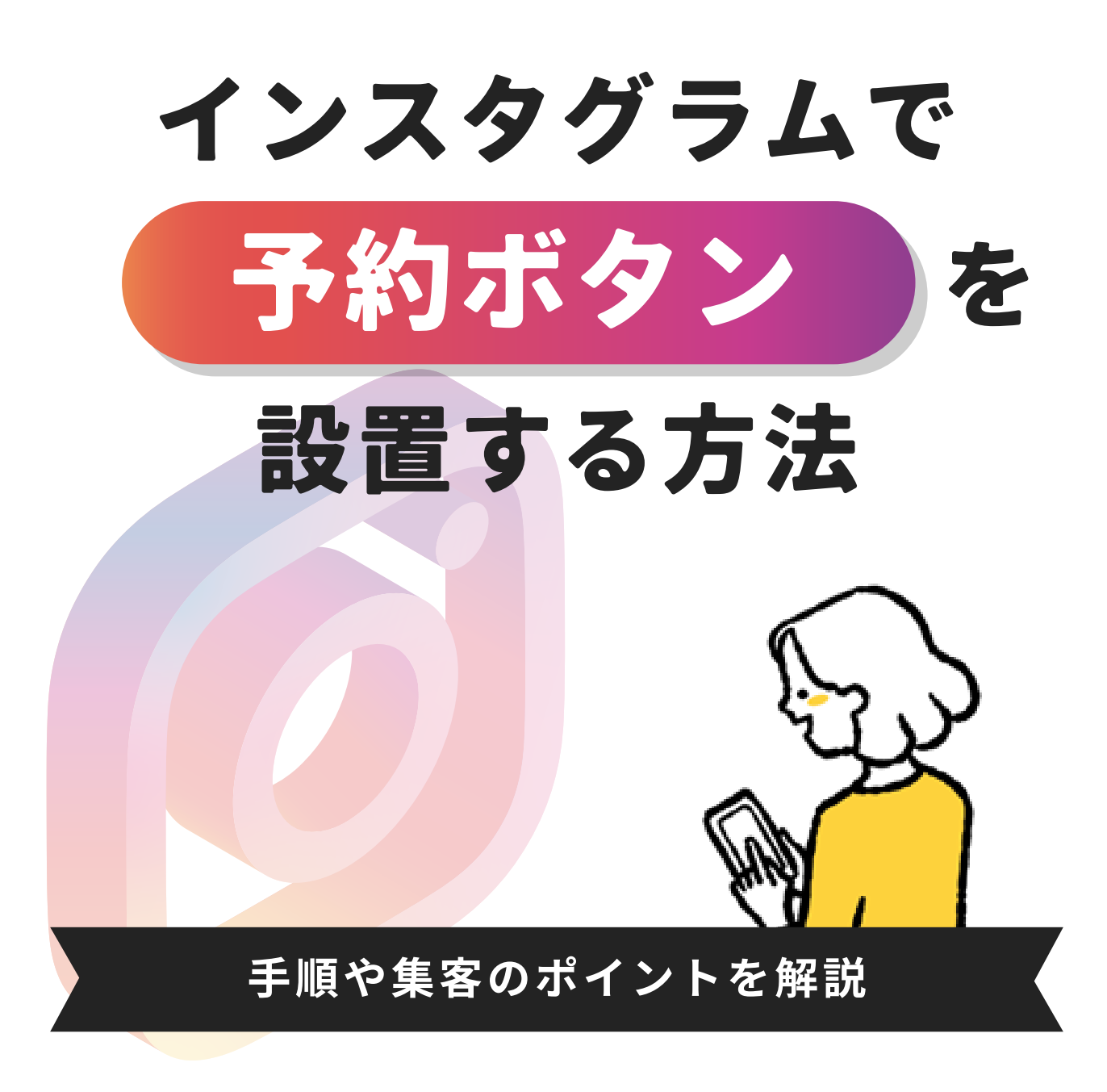

## ┌─── インスタグラムの 予約ボタンとは?

インスタグラムには、ビジネスツールの一つに「**アクションボタン」**があります。2021年からサロ ンでもこのボタンを利用できるようになり、店舗への集客を促すツールとして活用されるケースが 増えています。アクションボタンを設定すると、プロフィールにボタンを追加することができ、お 客様が店舗への問い合わせや、予約などさまざまなアクションを行えるようになります。

# ユーザーの多いインスタグラムから

インスタグラムは利用しているユーザーが多いため、新規集客から予約までの動線を効率的につく ることができます。アプリ内で店舗の認知から予約まで完結できるため、見込み客の離脱を最小限 に抑え、売上の最大化につながります。

#### プロフィールページに 問い合わせ や 予約ボタンを追加できる

サロンの店舗アカウントだけでなく、スタッフの個人アカウントにもボタンを設置し、**さまざまな動** 線から店舗の予約を受け付けることも効果的です。

### さまざまな機能を活用することで 予約までの動線をつくることができる

アプローチできるターゲットの範囲が広がるため、効率よく顧客を集められるでしょう。地図検索 機能から予約を受け付けることもできるため、近隣のサロンを探しているユーザーの獲得にも効果 が期待できます。

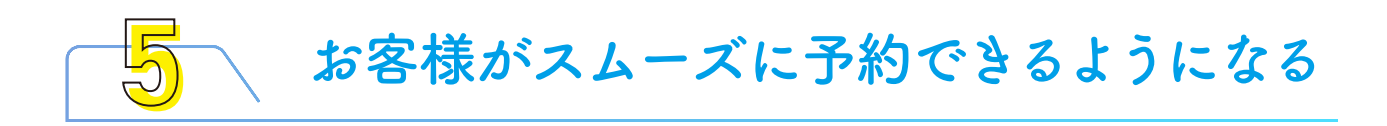

サロンのアカウントで予約ボタンを設置することで、お客様がスムーズに店舗の予約をできるよう になります。インスタグラムで情報収集をしている最中、行きたいと思うサロンが見つかったらそ のまま予約できるため、わざわざブラウザでサロンを検索するといった手間が省けるでしょう。サ ロンとしてはボタンの設置に加え、アカウントをしっかりと運用し、定期的に更新することで高い 集客効果が期待できます。

インスタグラムに 予約ボタンを設置する方法

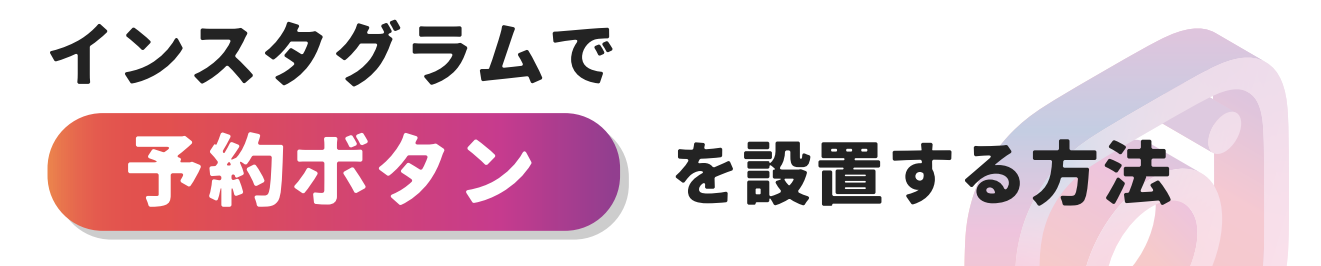

① 提携している予約サービスに登録をする

② ビジネスアカウントに切り替えて予約ボタンを追加する

③ 提携したサービスのログイン画面に必要情報を入力する

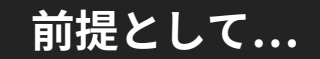

#### サロンがネット予約に対応している必要があります

予約を受付けるにあたり、サロンは予約システムを導入してネット予約に対応し ていなければなりません。未対応の場合は、先にネット予約に対応できる体制を 整えておきましょう。

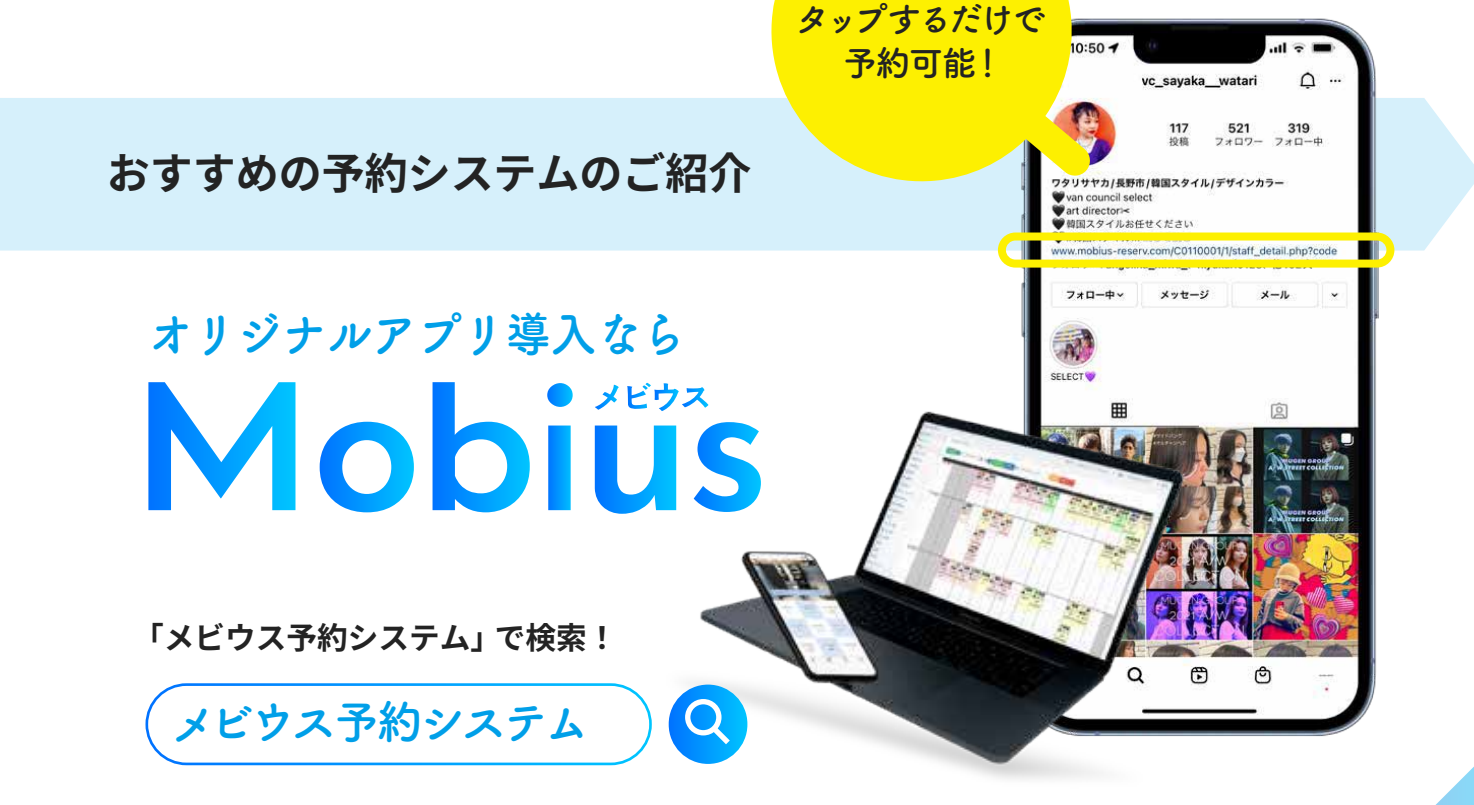

### ネット予約の設定は?

① 提携している予約システムに登録する

予約システムを利用してサロンの予約を受付ける場合は、 提携している予約サービスへ登録を済ませ、店舗との連携<mark>が必要です</mark>

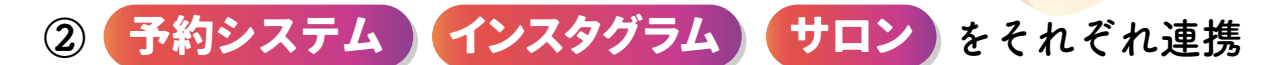

しなければ、アクションボタンを利用することはできません。 予約システム会社を探し、手続きを済ませておきましょう

# ビジネスアカウントに切り替えて 予約ボタンを追加する

アカウントをビジネスアカウントへ切り替え、ボタンの設置ま<mark>で設定を進めまし</mark>ょう

①プロフィール画面より「設定→アカウント切り替え」を選択

②カテゴリ<mark>「美容・化粧品・パーソナルケア」</mark>を選択

③「ビジネス」を選択し、連絡先を入力して<mark>「連絡先オプション」</mark>を設定

④連絡先オプションにある「アクションボタンを追加」 を選択

## ここまで登録を済ませたら 次の手順に移ります

#### ①連携した予約システムのログイン画面に必要情報を入力する

先ほど選択した「アクションボタンを追加」から、表示された一覧より、 事前に登録した予約システムをタップします。

②ログイン

予約システムと連携するためのログイン画面が表示されるため、

IDとパスワードをそれぞれ入力してログインする。

#### ③予約ページのリンク貼り付け

ログインが完了したら、「予約する」などのボタンを選択し、

予約ページのリンクを貼り付けて「完了」をタップして設定は終了です。

④テスト

ボタンが設置できたら、予約完了まで正常に システムが作動することをテストしておきましょう。

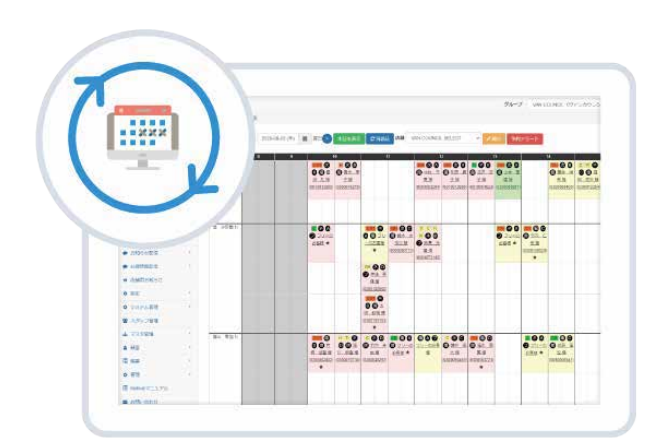

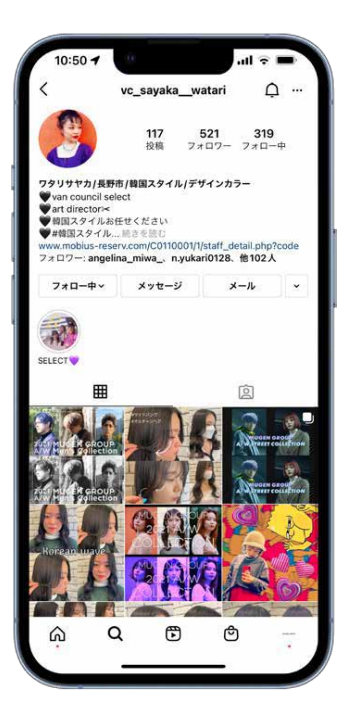

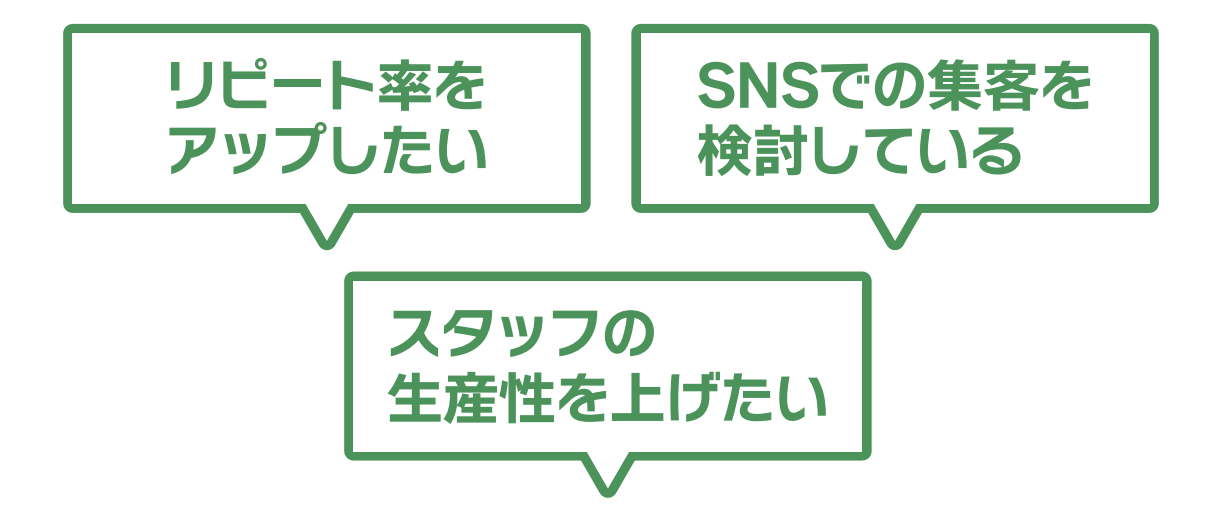

# ご相談は オンライン でも お電話でも無料で承ります

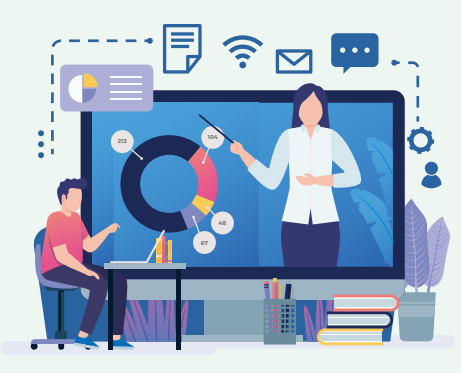

お電話での お問合せ・ご相談(無料) 0120-015-813

下記のフリーダイヤルからご相談ください

【営業時間】平日10:00~18:00

下記 URL からサイトヘアクセスしてください

https://infinity-mobius.com/ WEB での お問合せ・ご相談(無料)

検索からも上記ページへアクセスいただけます

予約システム.com

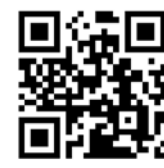

# 株式会社 INFINITE について

美容業を母体とし、美容業界の最先端のWebサービスを 提供している会社です。顧客管理と予約アプリが低価格 で導入できる「Mobius」、迅速にお安く提供するホーム ページ制作、美容室経営デジタルコンサルティングなど、 経営者様やサロンオーナー様のよきパートナーとなれる よう日々知識とスキルを磨き上げています。

## https://infinity-mobius.com/

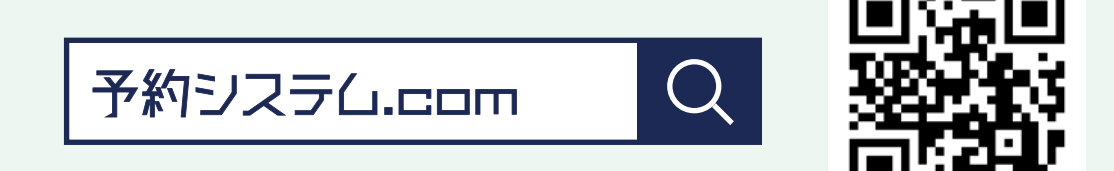

・本資料の無断転載・複製・頒布・改変・公衆送信を禁じます。

・本資料は情報提供を目的としており、本資料をもって専門的な助言やサービスを提供するものではありません。

- ・本資料内に記載された情報は作成時点で入手できる情報に基づいたものではありますが、本資料の正確性、
  有用性、完全性、目的への適合性を保証するものではなく、当社は、本資料または本資料に記載された情報
  に起因して生じたあらゆる結果、損害、損失について一切の責任を負いません。
- ・本資料の内容は将来予告なく変更し、または撤回されることがあります。